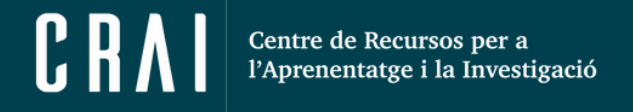

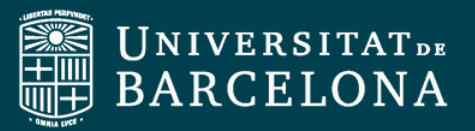

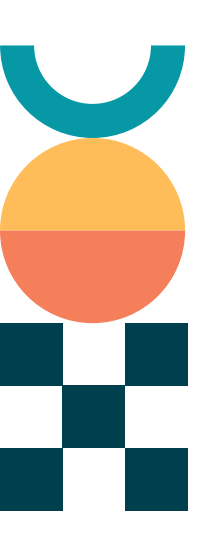

# Guia Ràpida

Ouriginal al Campus Virtual

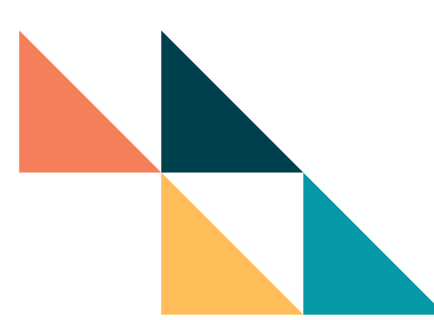

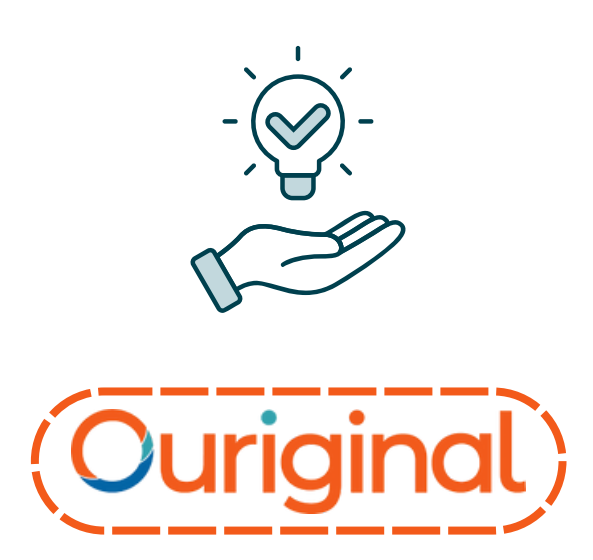

**CRAI Unitat de Docència** 

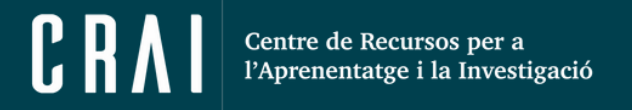

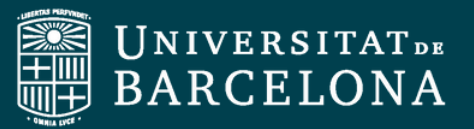

### Índex

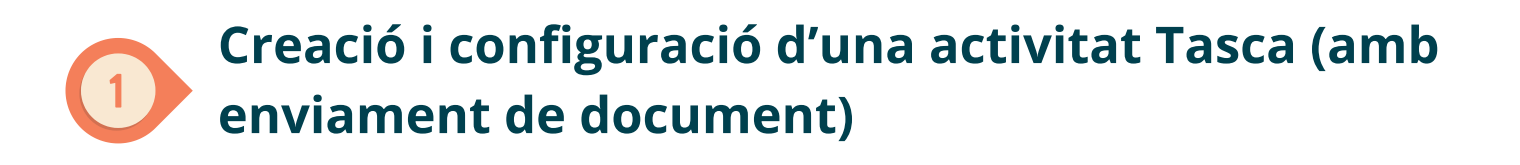

Lliurament de la tramesa i enviament a Ouriginal

Recepció del resultat de l'anàlisi

Particularitat de configuració d'una activitat Tasca en línia (sense tramesa de document)

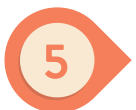

Configuració d'una Tasca en línia per grups

Eliminar documents de l'espai d'anàlisi d'Ouriginal

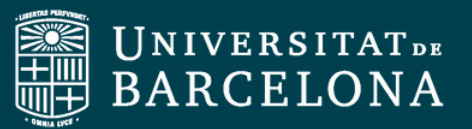

## Creació i configuració d'una activitat Tasca (amb enviament de document)

a) A la part superior dreta de la pantalla, feu clic a "Activa edició".

b) Un cop activada, baixeu fins al final de la secció en la qual voleu crear la tasca i feu clic a "afegeix una activitat o recurs".

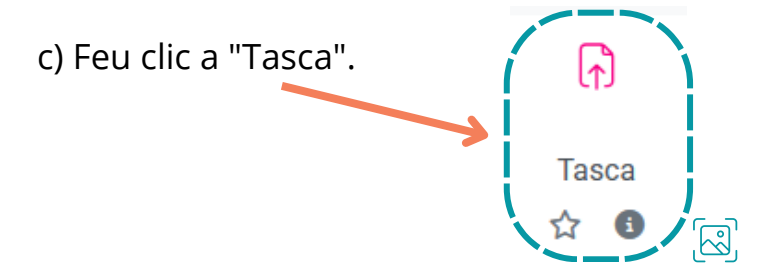

d) Escriviu el **nom**, la **descripció** i les **instruccions de l'activitat**. Els estudiants poden veure la descripció quan visualitzen la tasca. També podeu marcar si voleu que aquesta informació es mostri a la pàgina del curs o no.

e) En el costat dret baixa i clica en **connector de plagi Ouriginal** i desplega les diferents possibilitats disponibles si vols fer modificacions

| Activa l'Ouriginal                                     |   | Sí ¢                             |   |
|--------------------------------------------------------|---|----------------------------------|---|
| Mostra el percentatge de similitud<br>a l'alumne       | 0 | Mai                              | • |
| Mostra l'informe de similitud als<br>alumnes           | 0 | Mai                              | • |
| Torna a enviar en tancar                               | 0 | No                               | ¢ |
| ostra'n menys                                          |   |                                  |   |
| Adreça del receptor                                    | ? | submitter.ub@analysis.urkund.com |   |
| Envia un correu electrònic a<br>l'alumne               | 0 | No ¢                             |   |
| Permet tots els tipus de fitxer<br>compatibles         | 3 | Si ¢                             |   |
| Afegeix les trameses a la base de<br>dades d'Ouriginal | 0 | Sí ¢                             |   |

A l'apartat *Afegir trameses a la base de dades d'Ouriginal* heu de saber que:

- Si marqueu Sí, les entregues seran afegides a la base de dades d'Ouriginal per a futures comparacions.
- Si marqueu No, el document serà esborrat de la base de dades d'Ouriginal després que el sistema acabi de fer l'anàlisi.

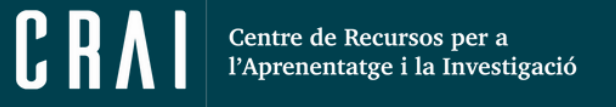

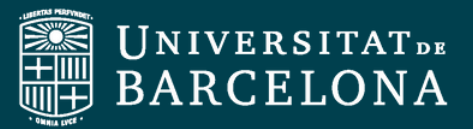

#### Lliurament de la tramesa i enviament a Ouriginal

Els estudiants, en entrar a la tasca per enviar el seu arxiu, veuran un avís.

Si es marca, el document s'usarà per a les anàlisis comparatives, però no es mostrarà el detall del text (es mantindrà ocult).

Un cop l'alumne puja l'arxiu, a l'apartat on hi figura el nom, apareix la icona i en situar el cursor del ratolí a sobre li mostra la informació: "Aquest fitxer està pendent d'enviar-se a Ouriginal":

| Estat de la trames       |                                                               |
|--------------------------|---------------------------------------------------------------|
| Estat de la tramesa      | S'ha tramès per qualificar                                    |
| Estat de la qualificació | Sense qualificació                                            |
| Temps restant            | La tasca s'ha tramès 6 dies 14 hores abans del limit          |
| Darrera modificació      | dilluns, 24 de juliol 2023, 09:26                             |
| Tramesa de fitxers       | EL BARROCO.doc 24 de juliol 2023, 09:26<br>Exporta al dossier |

Un cop s'ha enviat el fitxer a Ouriginal, el missatge canvia: "Aquest fitxer ha estat enviat a Ouriginal i ara és l'espera que l'anàlisi estigui disponible".

| L. W EL BARROCO.docx     | s₀+ → -                                                                            |
|--------------------------|------------------------------------------------------------------------------------|
| 24<br>Exporta al dossier | e juliol 2023, 09:26 Comentaris<br>Aquest fitxer està pendent d'enviar-se a URKUND |
|                          |                                                                                    |

Atenció: si qui puja el document és un professor, cal que canviï el seu rol al d'alumne des del desplegable del seu perfil.

L'alumne també veurà el mateix missatge si entra a la tasca.

El document serà analitzat per Ouriginal, i pot trigar uns minuts i com a màxim 24 hores.

L'anàlisi de similituds es fa a partir de l'anàlisi de diferents fonts com, per exemple, documents públics accessibles a internet, editorials i dipòsits propis, siguin públics o privats. A partir d'aquí, s'elabora un informe amb el grau de coincidència del document objecte de comparació i les referències a les coincidències amb altres documents per tal que el professor el pugui valorar.

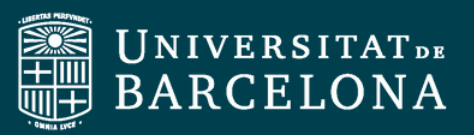

#### Recepció del resultat de l'anàlisi

a) Entreu a la tasca, a l'apartat Visualitza Qualifica totes les trameses.

b) A la columna Tramesa de fitxers apareix el resultat sota el nom del fitxer:

| 1         | lmatge<br>de | Cognoms              | Número   |                       |              |         | Darrera<br>modificació                  |                                                                     | Comentaris<br>de la | Darrera<br>modificació | 1 |
|-----------|--------------|----------------------|----------|-----------------------|--------------|---------|-----------------------------------------|---------------------------------------------------------------------|---------------------|------------------------|---|
| elecciona | Fusuari<br>— | / Nom                | ID<br>_  | Estat                 | Qualificació | Edita   | (tramesa)<br>-                          | Tramesa de fitxers                                                  | tramesa             | (qualificació)         | Ì |
| ľ         |              | Sánchez<br>Oliva Eva | nub50197 | S'ha<br>tramès<br>per | Qualificar   | Edita 🛩 | dilluns, 24<br>de juliol<br>2023, 09:26 | EL BARROCO.docx URKUND ON Opt-<br>out +<br>24 de juliol 2023, 09:26 | Comentaris          |                        |   |
| ~         |              |                      |          | qualificar            | / 100,00     |         |                                         | Exporta al dossier                                                  |                     | /                      | 1 |

El percentatge indica el grau de similitud del contingut del document amb la informació que Ouriginal ha trobat.

c) Clicar l'enllaç Ouriginal que apareix al costat del nom de la tasca per obrir l'informe complet.

d) S'obrirà en una pestanya a part una pàgina amb l'informe de resultats per analitzar la similitud del document.

En aquesta etapa, l'alumne, al costat del nom de la seva tasca, veurà l'enllaç "Opt-out". Si hi clica, accedirà a una pàgina des d'on podrà oposar-se a què el seu document sigui visible un cop incorporat a la base de dades d'Ouriginal clicant sobre el botó "Document exempt" si així ho vol. Però s'usarà per a contrastar-ho amb tots els documents que s'hi enviïn després.

#### Particularitat de configuració d'una activitat Tasca en línia (sense tramesa de document)

En el cas de les tasques en línia, cal especificar-ho als paràmetres Tipus de Transmesa i connector de plagi de Ouriginal:

| Tipus de tramesa                                                                       | Tipus de tramesa                                         |                                                               |
|----------------------------------------------------------------------------------------|----------------------------------------------------------|---------------------------------------------------------------|
| Tramet els fitxers adjunts i 👔 Tramet-ho tot 🗢<br>també el text en línia Tramet-ho tot | Tipus de tramesa                                         | 🛛 Mahara portfolio 😮 🗆 Tramesa de fitxers 😵 🗹 Text en línia 😯 |
| Tramet els fitxers adjunts i 👔<br>també el text en línia<br>Tramet-ho tot              |                                                          |                                                               |
| Tramet-ho tot                                                                          | Tramet els fitxers adjunts i 👩<br>també el text en línia | <ul> <li>⑦ Tramet-ho tot</li> </ul>                           |
|                                                                                        |                                                          | Tramet-ho tot                                                 |
|                                                                                        |                                                          | Iramet nomes el text en línia                                 |

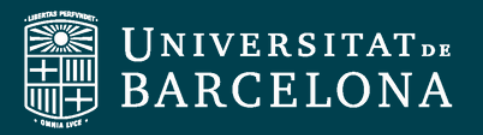

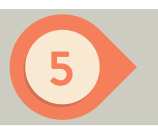

CRA

#### Configuració d'una Tasca en línia per grups

L'activitat Tasca permet l'entrega per grups. Aquesta configuració permet que només un integrant de cada grup faci l'enviament (sigui d'un document o text en línia) i que l'entrega consti a tots els integrants del grup com a "enviada". D'aquesta manera, el/la docent només haurà de posar la nota a aquest integrant, i aquesta es farà extensiva a la resta d'integrants. Aquí teniu més informació sobre la configuració i el funcionament de l'entrega per grups: <u>Com puc configurar una tasca per treballar amb grups d'alumnes?</u>

Si es vol activar Ouriginal en les tasques en línia, s'haurà de tenir en compte que:

- No apareixerà la icona d'Ouriginal i, per tant, no es podrà accedir a la informació de l'anàlisi des de la mateixa tasca.
- El professorat **rebrà un correu d'Ouriginal** amb la informació sobre l'enviament.
- Es podrà accedir a les anàlisis a través del web d'Ouriginal.

És a dir, al Campus Virtual no es mostrarà la informació d'Ouriginal, tot i que sí que s'enviarà el text en línia a analitzar i es podran consultar els informes, però des del web.

Quan accediu als informes a través del web (o fent clic als enllaços que hi ha al correu que us han enviat), podreu veure tota la informació sobre els enviaments:

| Ouriginal                                                                                                    |            |                          | NEH OURGINAL 🥌   PROFILE 🗸                                                                                                    |
|----------------------------------------------------------------------------------------------------|------------|--------------------------|----------------------------------------------------------------------------------------------------|
| ANALYSIS OVERVIEW                                                                                                    |            |                          | ひ不③                                                                                                    |
| FINDINGS                                                                                                    | SIMILARITY |                          | SUBMISSION DETAILS                                                                                                    |
| AATCHING TEXT     High analisis of instance     A     Marching Textment     Marching Contract     Marching     Marching     Marchi |            |                          | NUMETTIA<br>NUMERISTATIONE<br>R.L<br>Sontario 1106-112907-11299- CANADA INTER<br>SUBARTITION<br>2013-01-01-01104 B00<br>SUBARTITION<br>SUBARTITION<br>SUBARTITIA<br>SUBARTITIA<br>SUBART |
| An alternative source is a source where we found a<br>tot much that is identical to the included acuross.<br>However, we found the corresponding matching<br>tot in most than one source and we believe EL.<br>LEARN MORE:                                                                                                    |            | 38%<br>receivers average |                                                                                                    |
|                                                                                                    |            | This document            |                                                                                                    |

#### Eliminar documents de l'espai d'anàlisi d'Ouriginal

Si us cal eliminar documents que heu enviat erròniament a Ouriginal, cal que ho demaneu al servei de **Gestió d'ATIC UB**, facilitant els IDs dels documents que ha de ser eliminats. Vegeu la informació de com fer la petició al <u>web d'ATIC UB</u>.

També podeu veure com activar Ouriginal a una tasca i altres procediments a les <u>píndoles interactives del TACTIC del CRAI UB</u>.